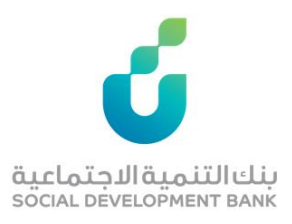

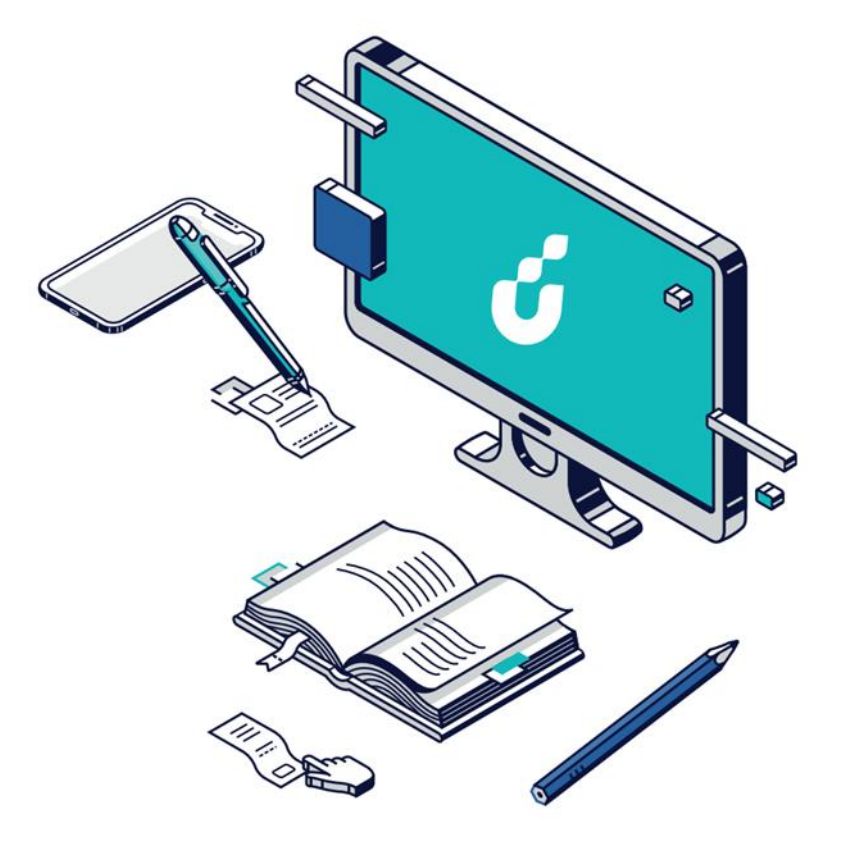

# دليل المستخدم

خدمة الاشتراك في زود الأجيال

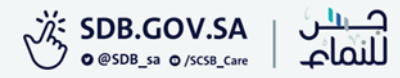

# الخطوة الأولى

دخول ولي الامر على حسابه الشخصي

في بنك الرياض.

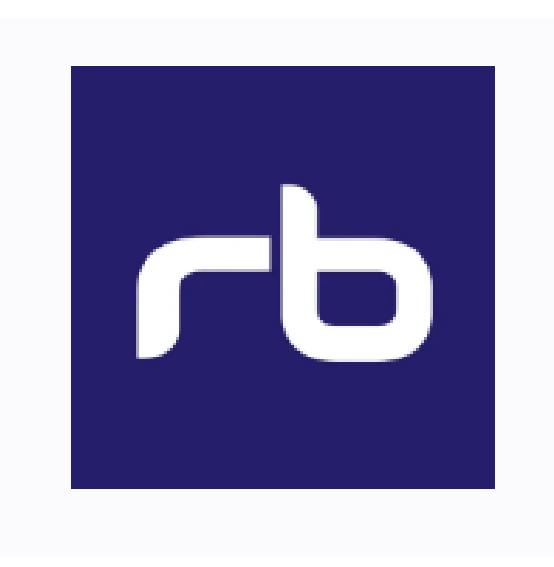

# الخطوة الثانية

اختيار برنامج توكن

|                          |      | _ |
|--------------------------|------|---|
| حسابات والبطاقات         | = 🗐  |   |
| فواتير والخدمات الحكومية | II 🛨 |   |
| حوالات المالية           | II 🖈 |   |
| رنامج توکن               | н    |   |
| قدم بطلبك                | J [] |   |
| رنامح حصاد               | н 🛱  |   |
| عروض                     | II 📆 |   |
| منتجات والخدمات          | II 📅 |   |
| ستثمار 🗸                 | n [w |   |
| رسائل                    | II 🗠 |   |
|                          |      |   |
| الخروج                   |      |   |
|                          |      |   |

#### الخطوة الثالثة

#### التسجيل للأبناء، والموافقة على الشروط

وإتمام الطلب.

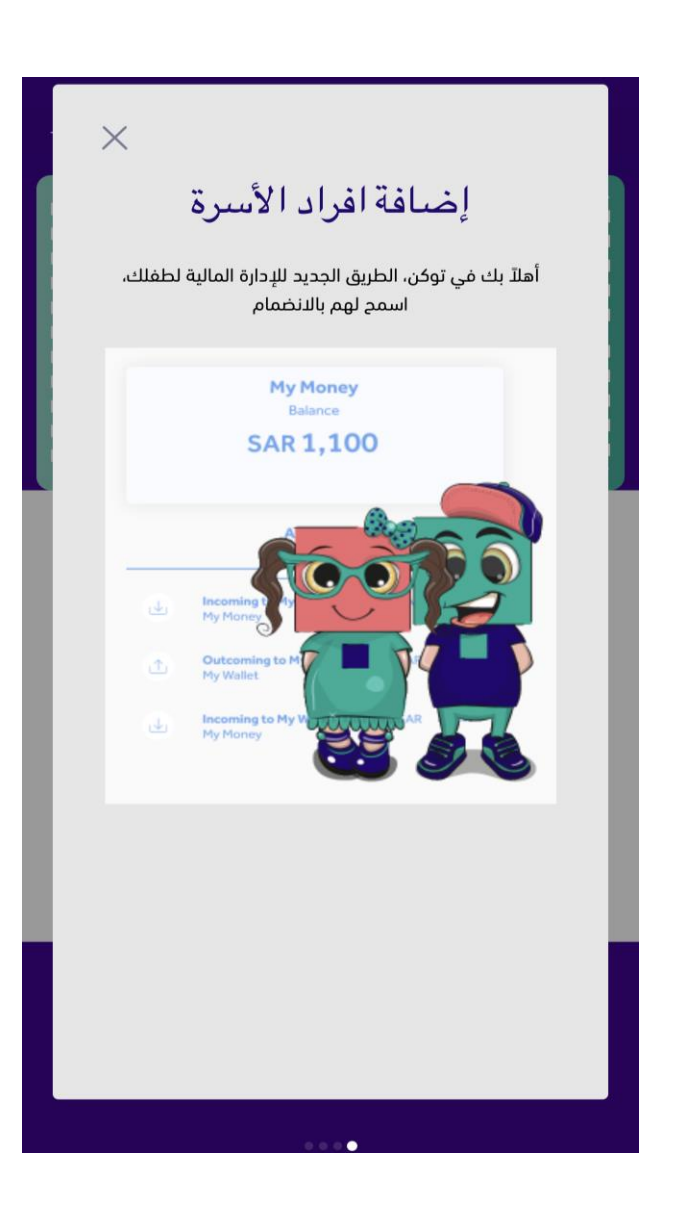

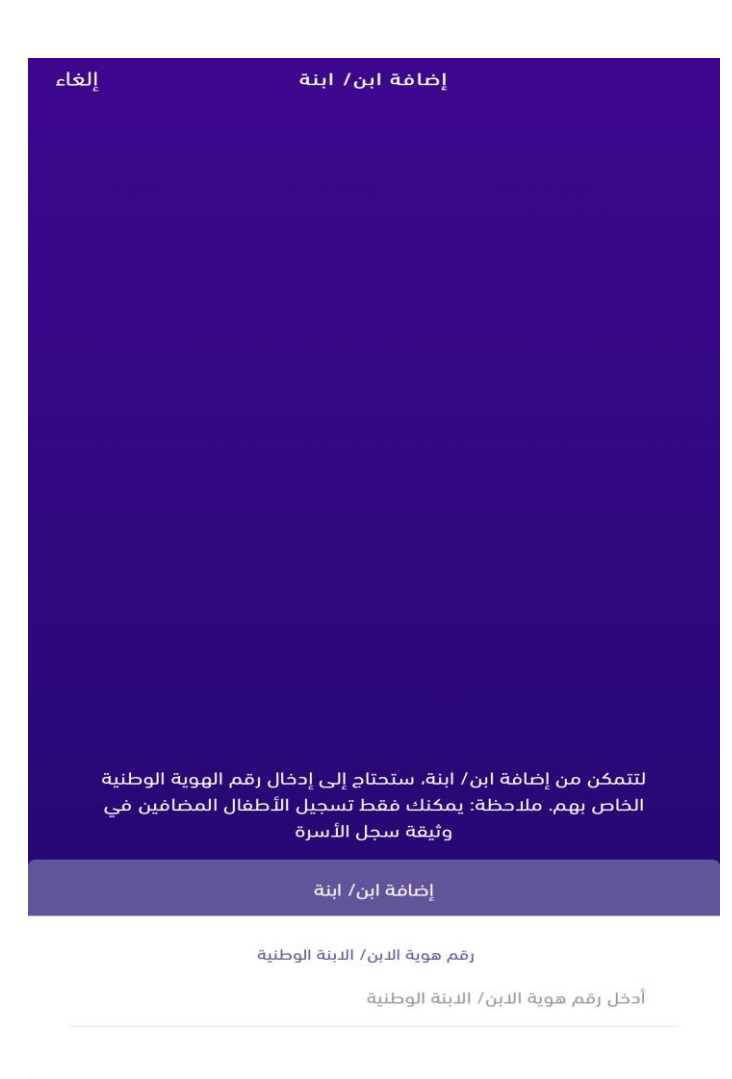

الاستمرار

#### الخطوة الرابعة

الضغط على أيقونة <u> ا</u> الظاهرة في

أعلى الصفحة الرئيسية والخاصة بتسجيل

الدخول

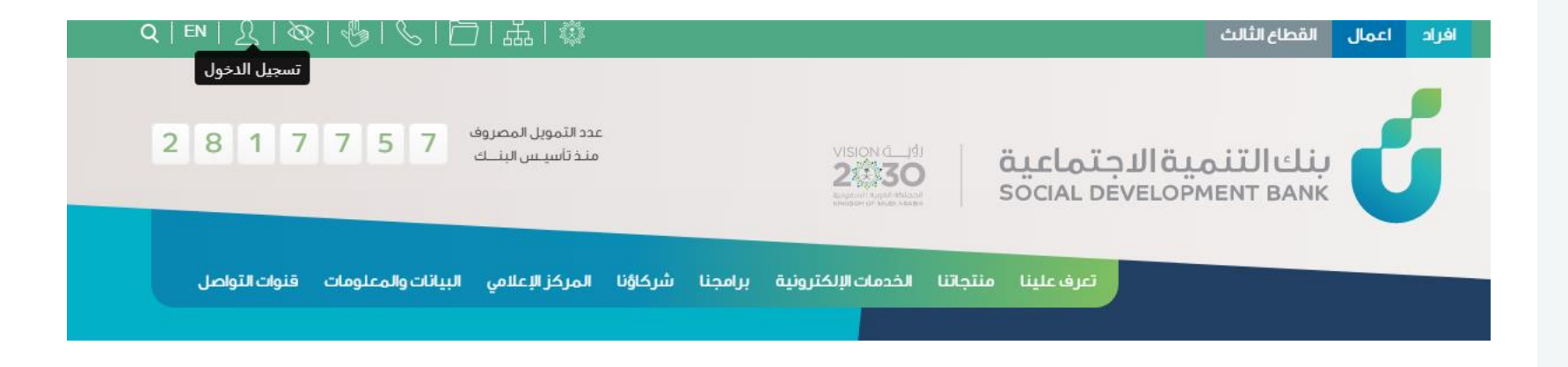

#### الخطوة الخامسة

إدخال اسم المستخدم وكلمة المرور

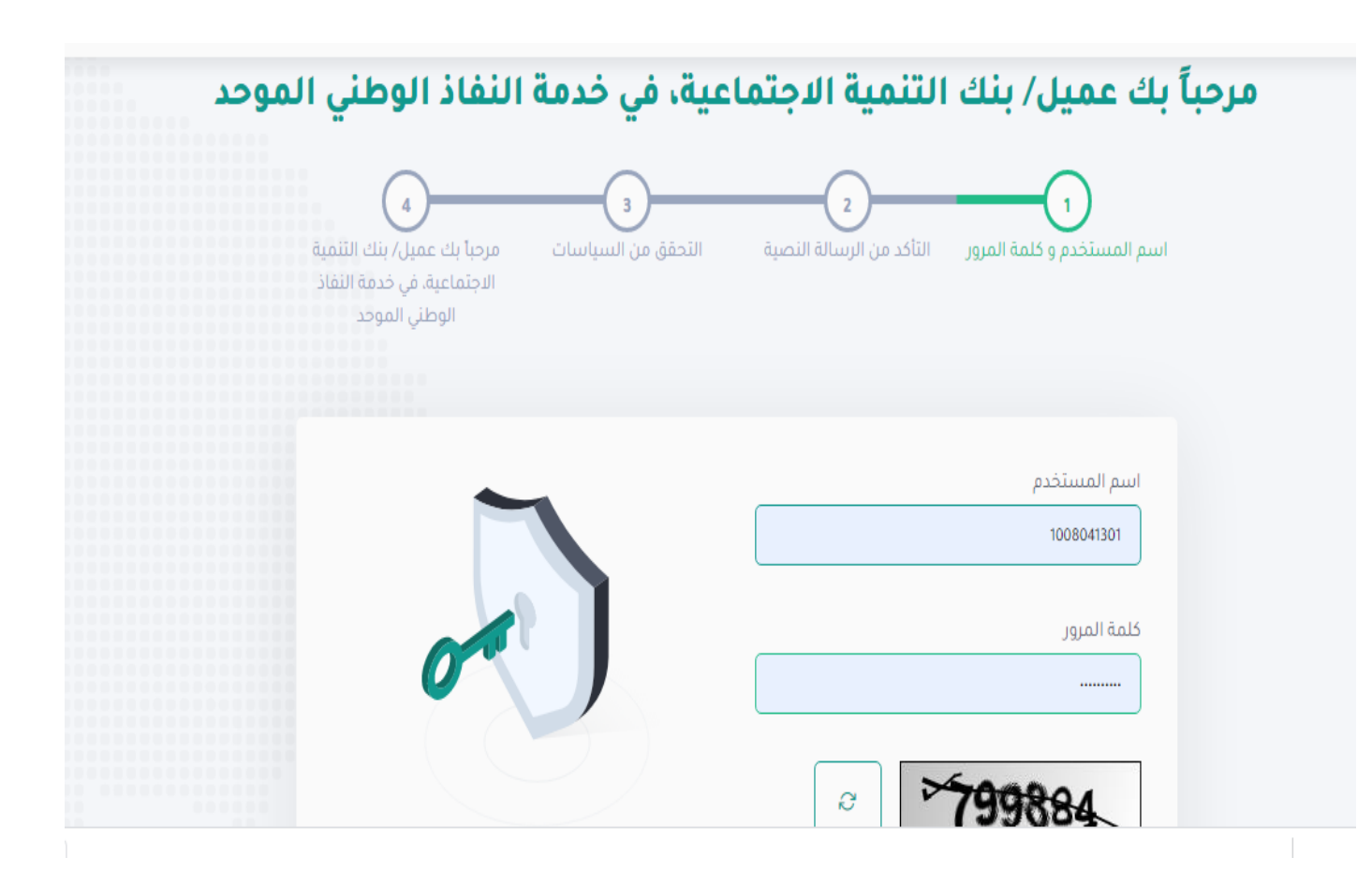

#### الخطوة السادسة

إدخال اسم المستخدم وكلمة المرور

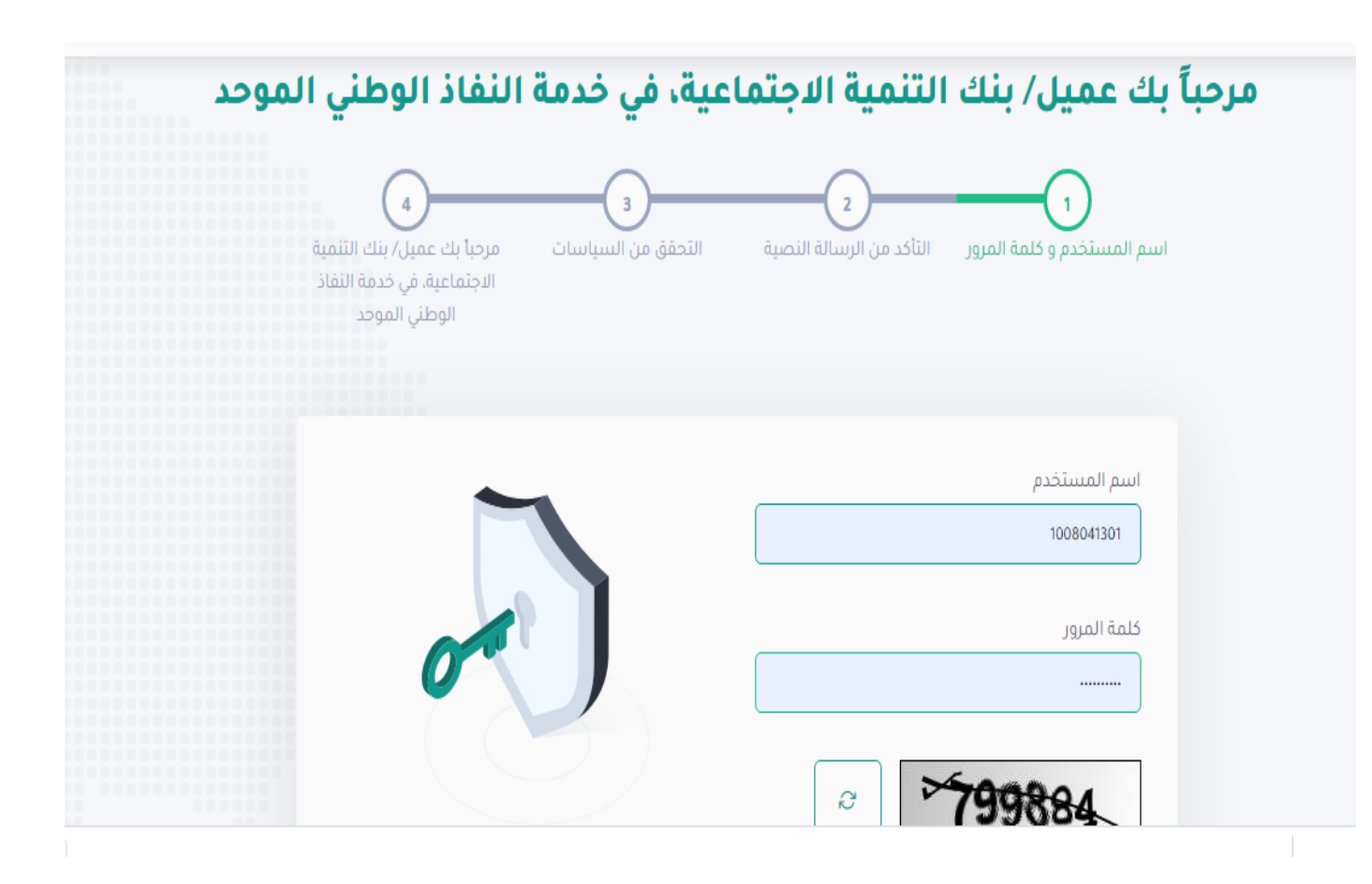

## الخطوة السابعة

سيتم إرسال رمز التأكيد المؤقت على جوالك المسجل، فضلًا قم بإدخاله ومن ثم الضغط على "متابعة"

| الرجاء إدخال رقم التأكيد الذي تم إرساله على                                                                   | <b>تنتهي مهلة الرسالة المؤقتة في خلال 144</b><br><b>ثانية/ثواني</b><br>كلمة المرور المؤقتة<br>β525 |  |
|----------------------------------------------------------------------------------------------------|----------------------------------------------------------------------------------------------------|--|
| الجوال:<br>05xxxx242<br>ثم انقر فوق زر "متابعة". إذا لم تتلق الرسالة<br>يرجى النقر على "إعادة إرسال الرسالة". | ۸ متابعة<br>إعادة إرسال الرسالة                                                                    |  |

#### الخطوة الثامنة

ستظهر الصفحة الخاصة بحسابك، هنا قم بالضغط على خدمة "زود للأجيال" ضمن قائمة الخدمات الإلكترونية

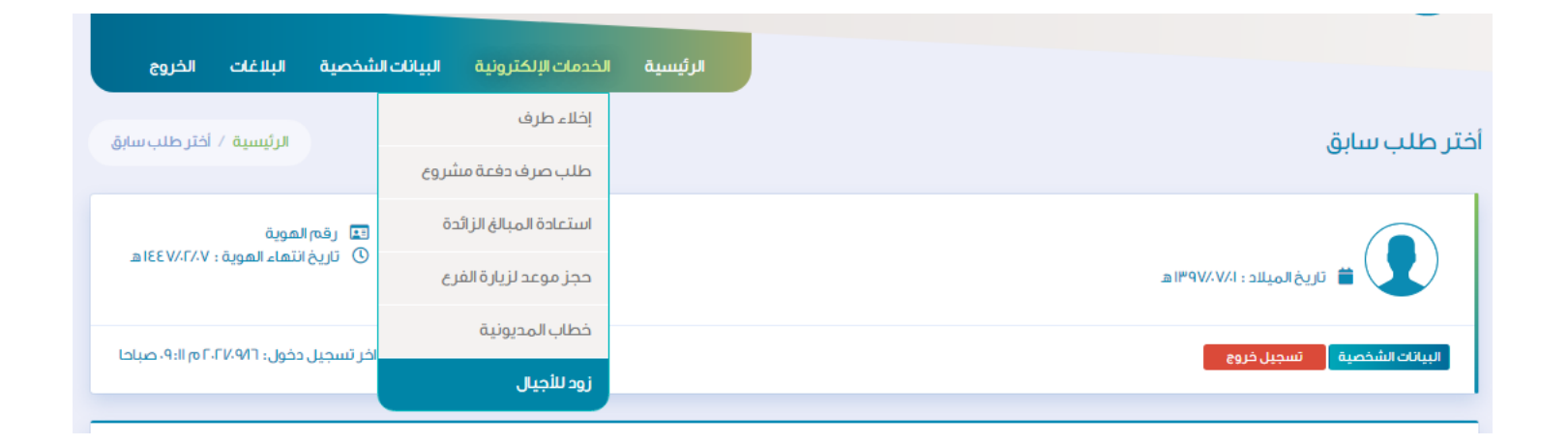

# الخطوة التاسعة

ستظهر لك صفحة "تفعيل حساب الطفل الادخاري"، قم بتأكيد طلب الاشتراك وأرقام الآيبان للأبناء والموافقة.

| الخروج         | البلاغات     | البيانات الشخصية | الخدمات الإلكترونية | الرئيسية |
|----------------|--------------|------------------|---------------------|----------|
| الطفل الادخاري | ، تفعیل حساب | الرئيسية /       |                     |          |
|                |              |                  |                     |          |
|                |              |                  |                     |          |

## الخطوة العاشرة

يقوم الطفل بتحميل تطبيق توكن في الأجهزة الذكية الخاصة بالأبناء من متجر التطبيقات الخاصة في الجهاز وإكمال التسجيل.

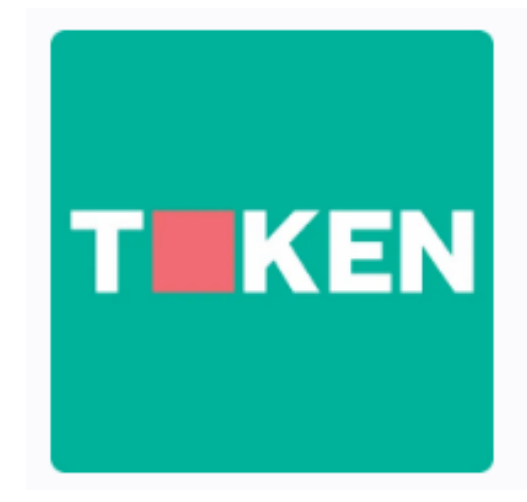

#### الخطوة الحادية عشر

يبدأ الأبناء بالرحلة الادخارية والاطلاع على قسم الثقافة المالية والتعرف على عائلة "سهل"

والحصول على الحوافز والجوائز الشهرية المقدمة من بنك التنمية الاجتماعية.

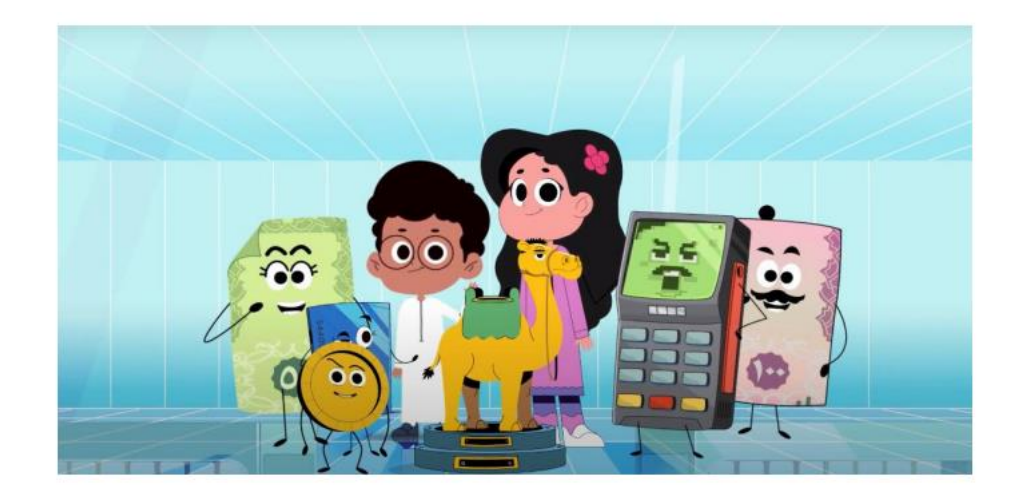

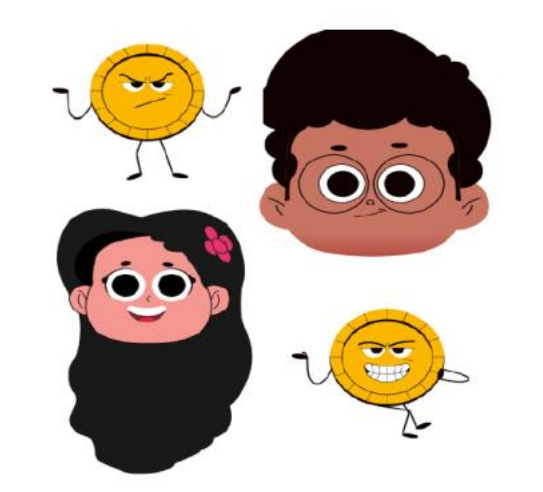

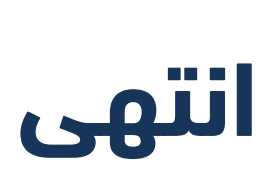

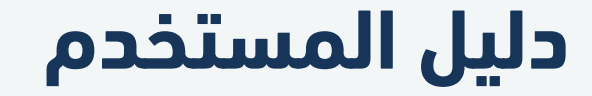

معرفة رقم الحساب

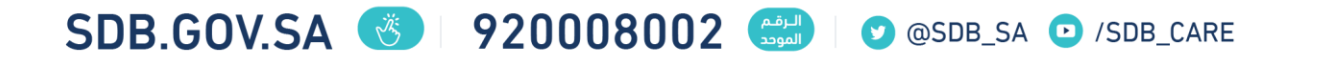